衢州职业技术学院

## 浙江省高校实验室安全数治平台简易操作手册

## (用于更新、维护实验室基本信息、分级分类信息)

平台链接: <u>https://safesy.zjedu.gov.cn/index</u>

登录用户名: 手机号 密码: 初始密码: Safe2023@edu

如初始密码无效,请点击登录页面"忘记密码"进行重置,重置新密码后,同一账号切换角色,可共用同一密码。

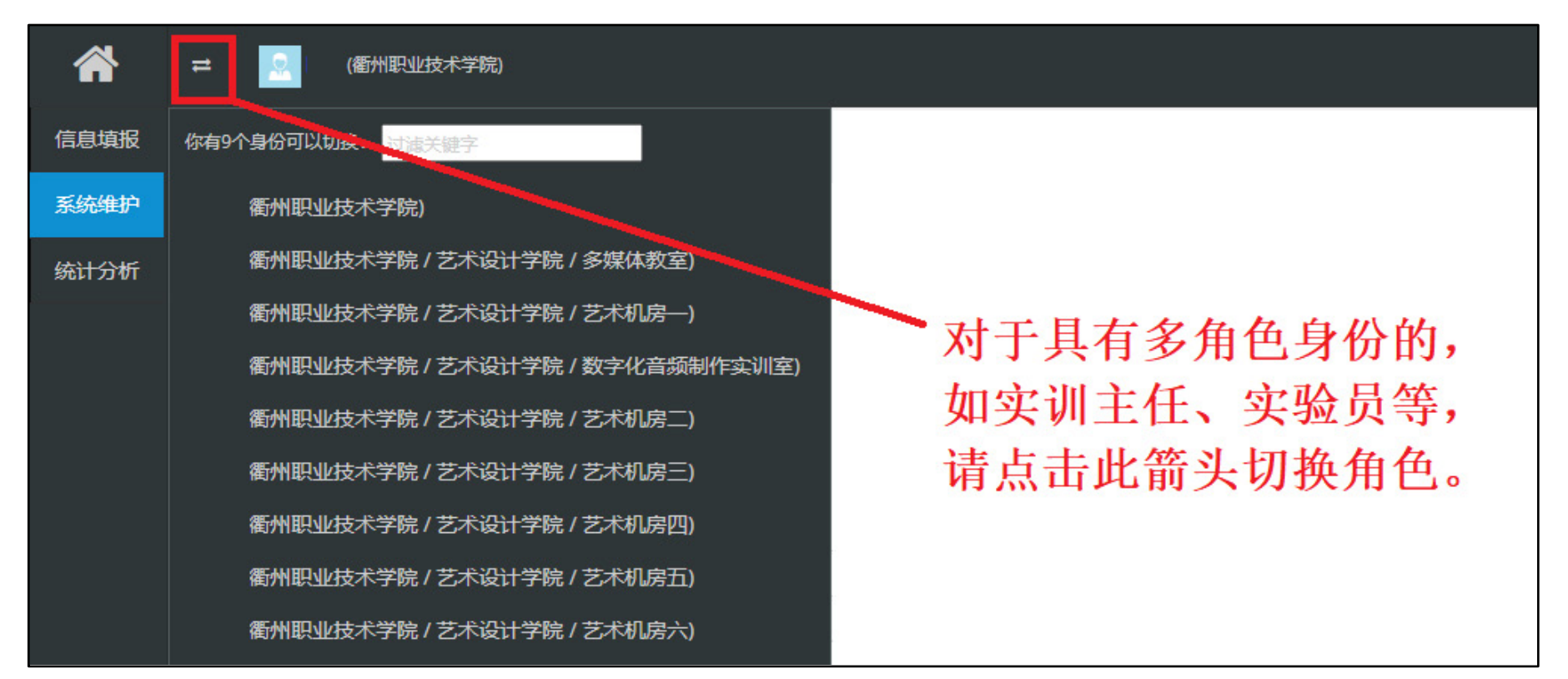

## 衢州职业技术学院

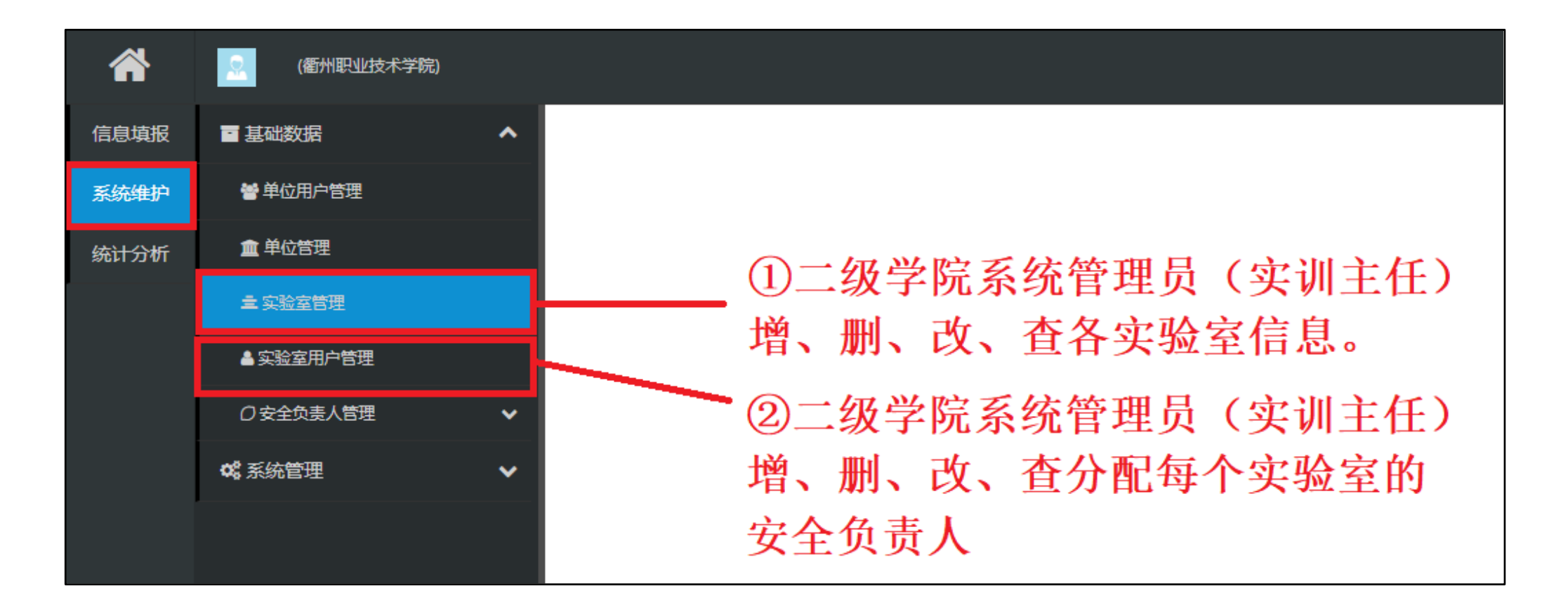

衢州职业技术学院

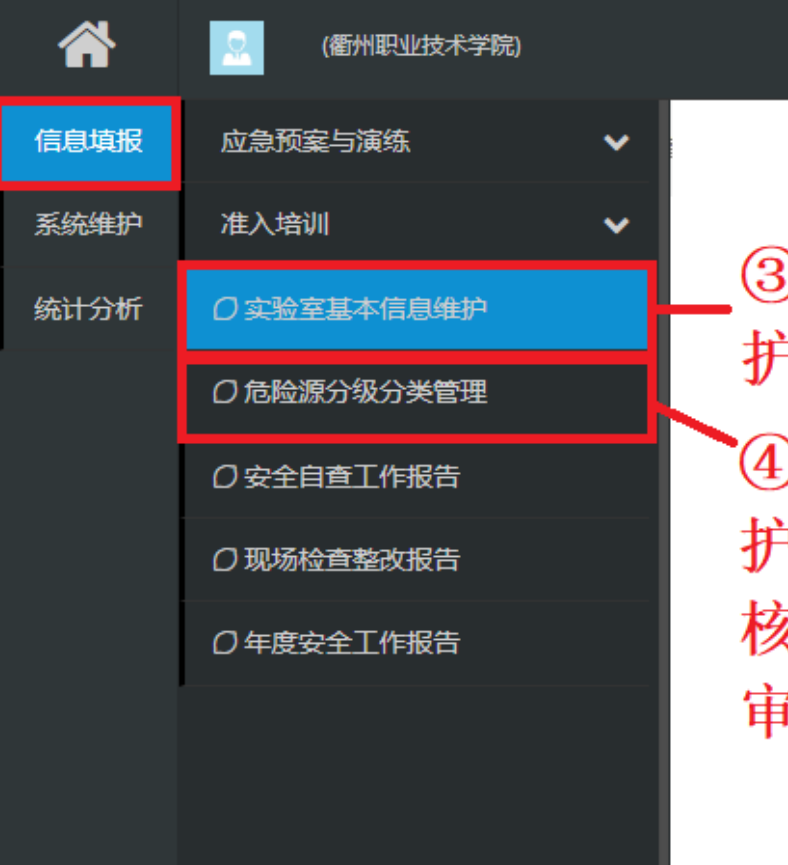

③二级学院系统管理员(实训主任)更新、维 护各实验室基本信息数据,如门牌号、面积等 ④各实验室安全负责人/实验员/更新修改、维 护实验室分类分级信息。随后实训主任统览审 核后,交由二级学院安全责任人(分管领导) 审定确认,流转至校级管理员(资产处)。 逻辑概略: ①各实验室安全负责人/实验员修改提交分类分级等信息 ("实验室安全责任人/管理员"及"二级单位信息填报/查看"账号) ②实训主任核查统览("二级单位系统管理员"账号) ③分管院长审核通过("二级单位安全负责人"账号)